# Indoor HD WiFi Camera User Manual

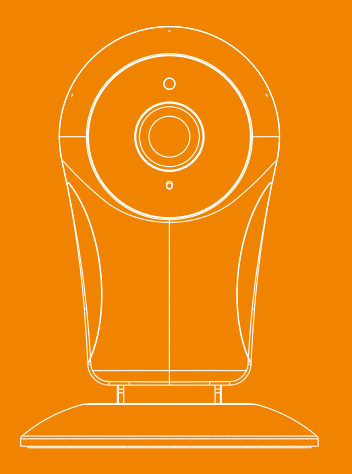

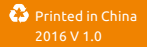

# Table of Content

- 02 Get to Know Your System
- 03 Overview

#### 0.5 App Operation

- 0.5 How to Download the Mobile Apps
- 06 Creat an Account

#### 07 User Setup

- Add Devices 08
- Quick Settings 09
- User Management 10
- 11 Link Installation
- 14 Video Monitoring Interface
- 16 System Setup
- 19 Specifications
- 20 Frequently Asked Questions

# Wi-Fi IP Camera

A wireless IP camera allows you set up a security camera without the need to run wires around your home and business. A wireless IP camera acts as a visible deterrent to criminals, allowing you to record events at home and monitor staff at work. 720P remote viewing in mobile App. More Additional camera can be added to keep your house or office safe!

# Packing List

If there's anything missing, please return to your purchasing place.

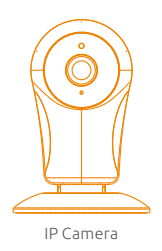

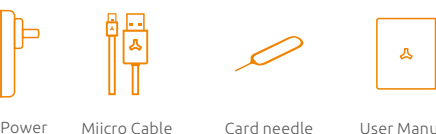

User Manual

A OVERVIEW

# Front View:

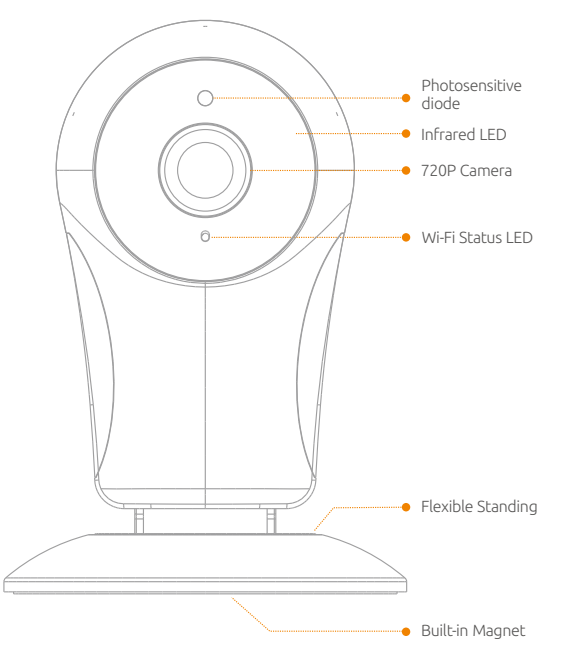

## **Rear view:**

Restore system to factory default: Press the button for 5 seconds.

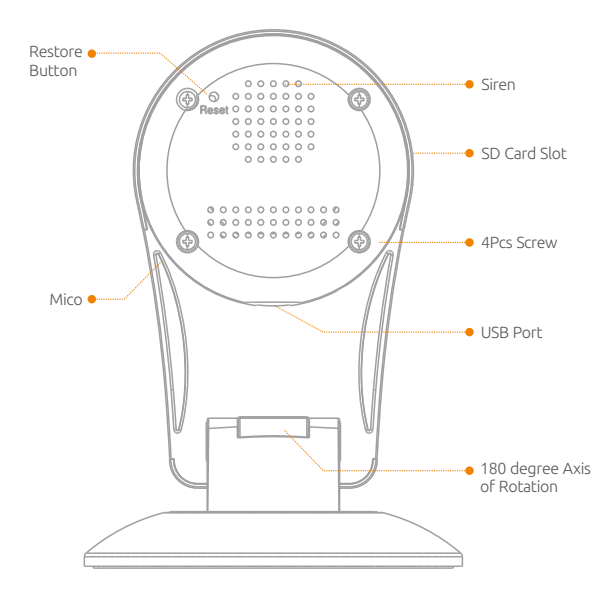

# **LED Indicator Status:**

| Blue LED flashes quickly | Connecting WIFI         |
|--------------------------|-------------------------|
| Green LED flashes slowly | Searching IPCAM network |
| Blue LED normally on     | Connected successfully  |
| Green LED normally on    | Watching video          |

4

3

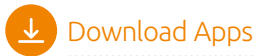

Please enter keyword" **Ontips Pro**" on your smart phone to download the apps from the App store or Google Play.

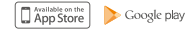

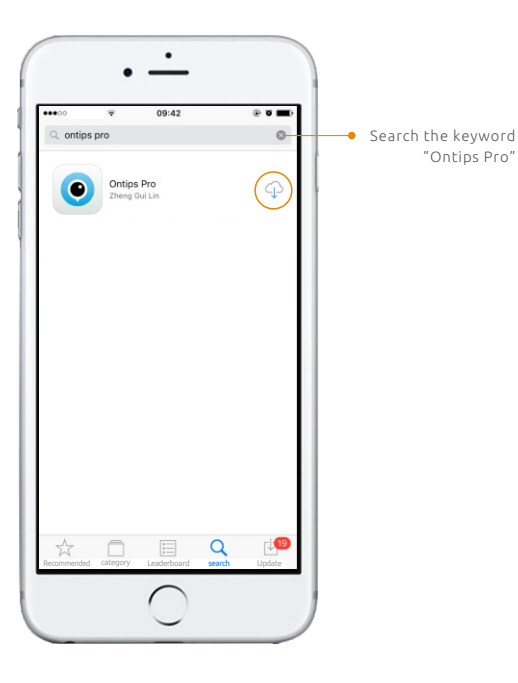

2 Creat an Account

Please create an account when you use the mobile apps first time, tap on "Create an Account" and follow these steps to create an account for your devices. Tap on "Done" to start login and setup after creating your account.

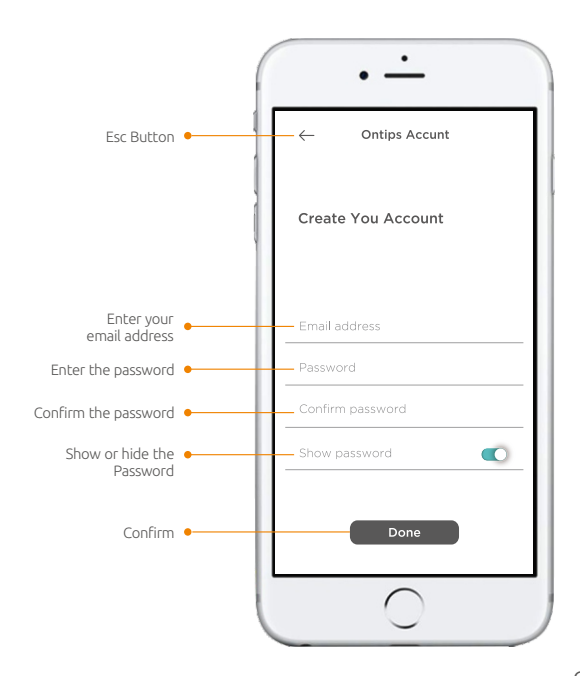

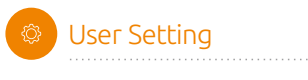

Tap on " 🧮 " to start setup.

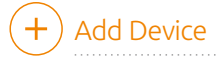

Tap on" 🕂 " to add new devices, choose the device you want to add and start setup.

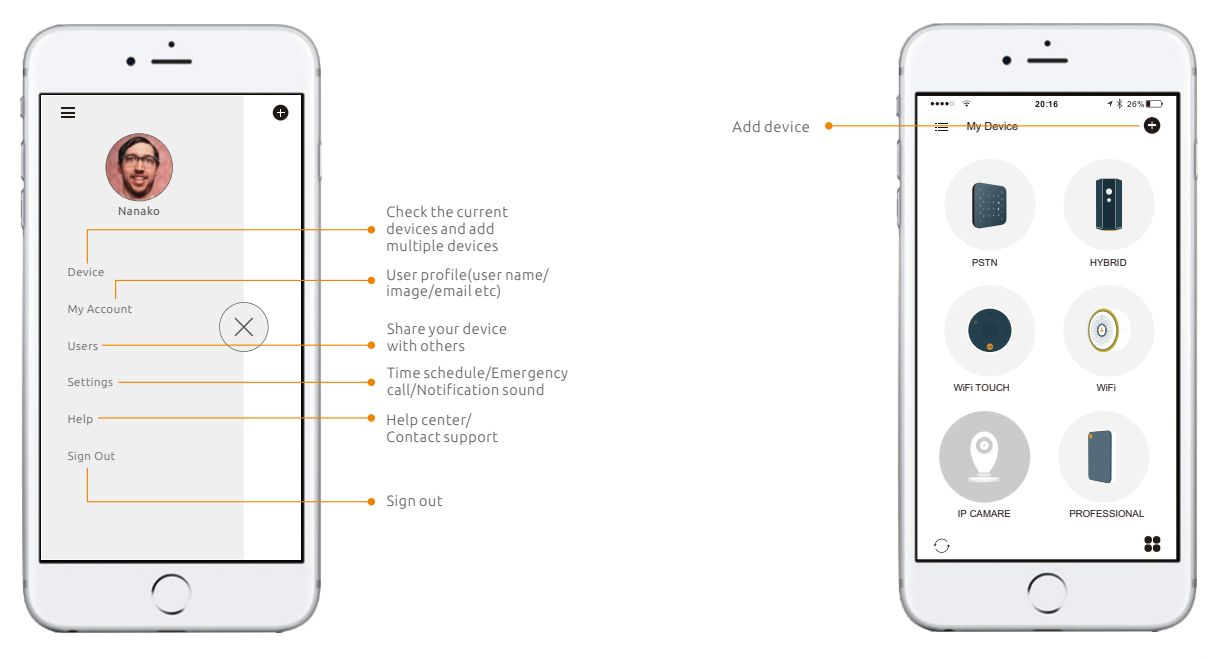

# Quick Setting

Tap on"**Settings**" to set your time schedule, emergency number and notification sound.

# Users Management

Tap on "**Users**", add the new users according to different access authority.

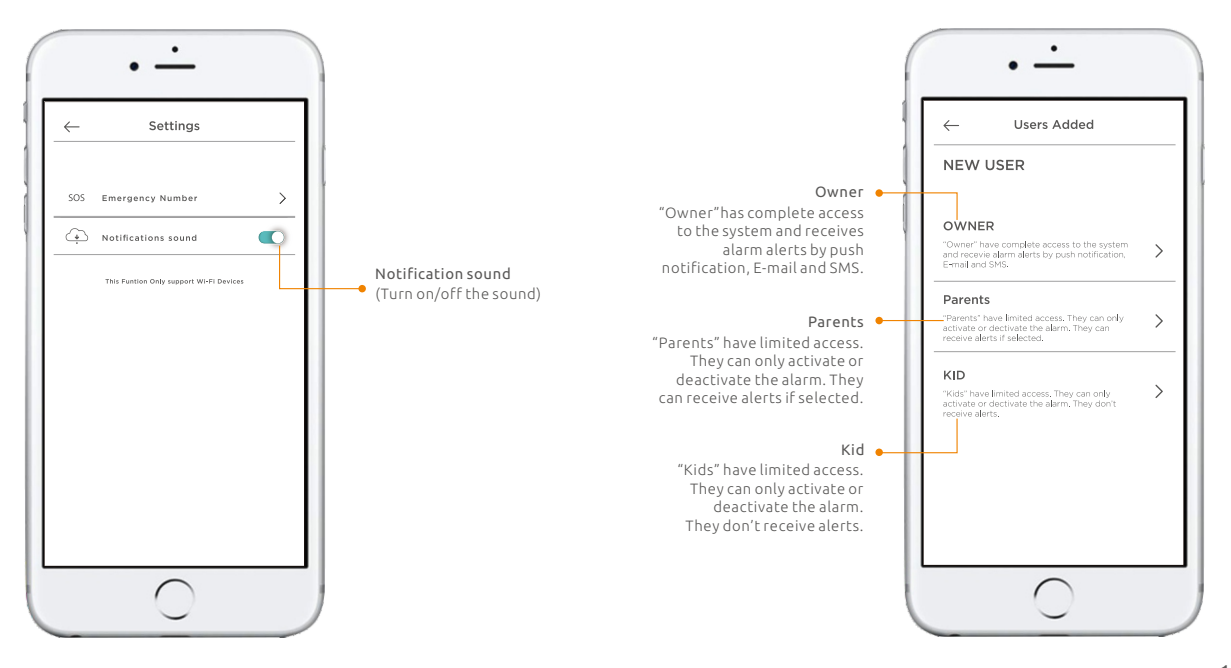

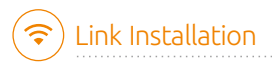

1. Connect the cable to the micro USB port.

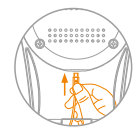

## 2. Plug it into a power outlet.

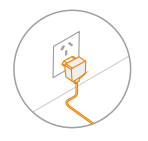

## 3. Add device

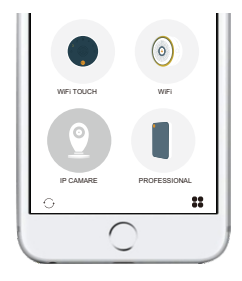

#### 4.Enter the WIFI account and password

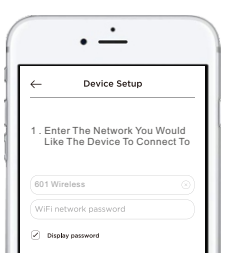

## 5. Leave for mobile phone setting.

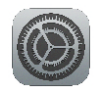

Setting

## 6. Select Wi-Fi which name start with IPCAM\*\*\*

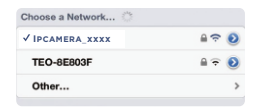

### 7. Back to Ontips pro app.

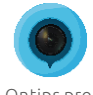

Ontips pro

8. Device is connecting, please wait.

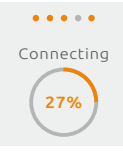

9. Please name your camera and tap "Done" to proceed.

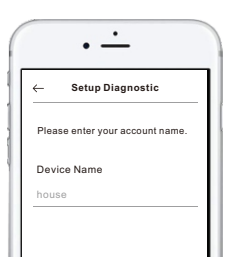

10. If you want to rename your device, enter device menu, and tap on" () "to proceed.

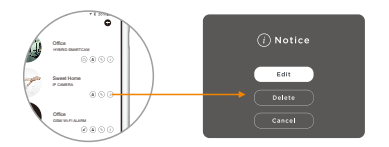

Note: If you want to connect with another account, please restore to factory setting firstly.

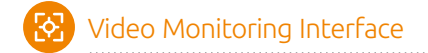

Perfect user experience, quick check at the video.

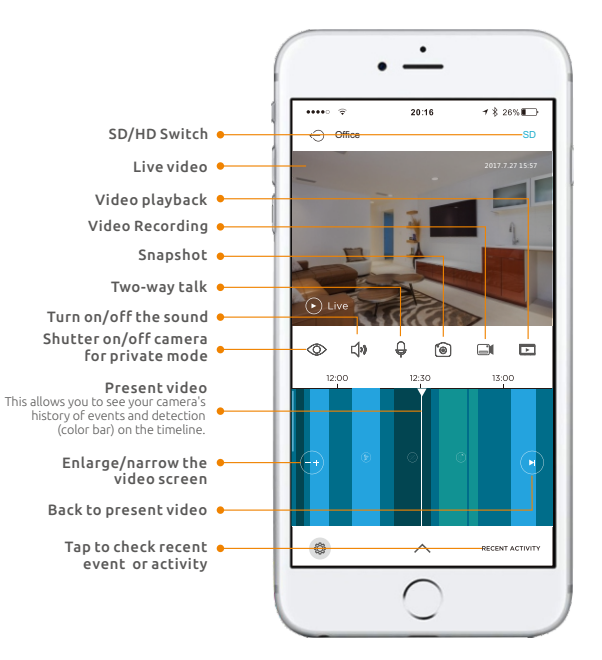

# Video Playback

On the All-in-One Interface, tap on " 💽 " to enter "Video Playback" menu, you can review past activity in the time line and video clip. tap on " 🔶 " to exit.

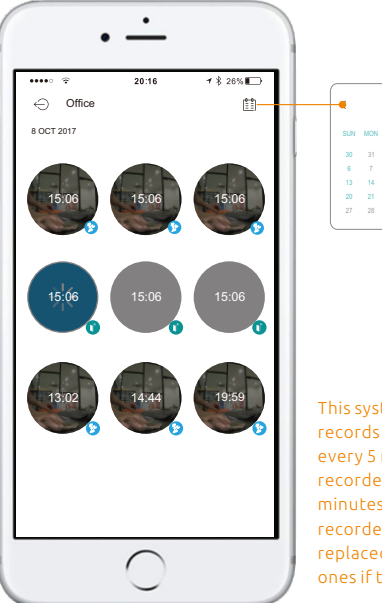

This system automatically records and save video once every 5 minutes; The alarm recorded video will be 2 minutes. The earliest recorded video will be replaced with the latest ones if the TF Card is full.

Feb 2017

THE WED THE EDI SAT

 $\geq$ 

System Setup

Press" 👸 "enter system setting.

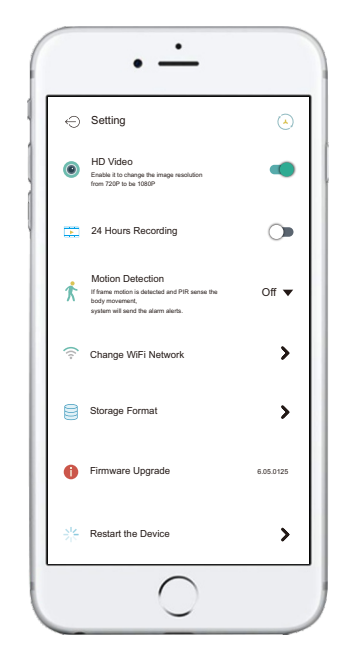

## 24 Hours Recording

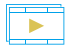

24 Hours continuous recording will simply record whether there is movement or not. Once you turned off this function, the video will be stored only when the motion detection detected. This can save your memory space.

| - | _ |   |
|---|---|---|
|   |   |   |
| _ | _ | 1 |
| _ | - | 1 |
| - | - | 1 |
| ~ |   | ~ |

#### Format Your Storage Card

Software Upgrade

Othewise it's in white color.

Formatting your storage card permanently erases all data from your storage card, including personal information.

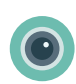

### HD Video

Enable the HD video, the video quality will be change to HD (main stream) status. (Recommended for Wi-Fi network.) Disable it to change the video quality to be SD(Sub-stream) status.(Recommended for non-Wi-Fi network)

#### **Motion Detection**

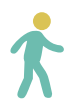

The motion detection is detecting a scene changes in the field of view of a camera. After motion detection is enabled, when it detects the frame changes, it will start record. The users are able to turn on/off it, and the sensitivity can be adjusted for four levels, "Low", "Medium" "High" "Highest". It's highly recommended to set the sensitivity to be " Medium" level.

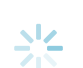

#### Restore

Once the system is restored, the new setup will be required.

If there's a new firmware, the icon will be in red to

remind the user to update to the latest firmware.

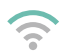

## Change Wi-Fi Network

When if the Wi-Fi network is not good, user can select a stronger Wi-Fi and start to connect your device to the new network.

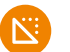

# Specifications

| Product Name:           | 720P Wireless WiFi IP camera                               |
|-------------------------|------------------------------------------------------------|
| Image Sensor:           | ON Semiconductor (Aptina)<br>1/4" CMOS Sensor              |
| Min.illuminatin:        | 0.01lux(IR ON)                                             |
| Max. Image Resolution : | 1 Megapixels (1280*720P)                                   |
| Frame Rate :            | 10fps                                                      |
| Lens:                   | 2.8mm F2.0                                                 |
| IR-LED:                 | 8pcs                                                       |
| IR Distance:            | 5-10M                                                      |
| Shutter Time:           | 1/50s-1/100,000S                                           |
| Bit rate:               | 4096-16384kbps                                             |
| Storage:                | Class 4 and above,<br>8~32G Micro SD Card                  |
| Smart Features:         | Real-time activity alerts                                  |
| Microphone/Speaker:     | Two-way audio                                              |
| View Angle:             | 110 degree view                                            |
| Video Compression:      | H.264                                                      |
| Wireless standards:     | IEEE802.11b/g/n                                            |
| Frequency Range:        | 2.4GHz~2.4835 GHz                                          |
| Supported App:          | Android/iOS                                                |
| Housing Material:       | ABS Plastic                                                |
| Operating Conditions:   | Temperature: -20°C~55°C<br>Humidity: ≤ 80%(non-condensing) |
| Power Supply:           | DC 5V/1A                                                   |
| Power Consumption:      | 5W max                                                     |
| Dimension (L x W x H) : | 81.5 x81.5×115mm                                           |

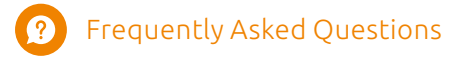

#### 1. What internet connection do I need for Wifi system?

All contemporary Wi-Fi standards on 2.4 GHz are supported. The speed of the Internet can have effect on the performance of the system. It is recommended to use a fast and well-functioning Internet connection for optimum performance.

#### 2. Do I have to pay for a app?

All available Ontips Pro apps are free to download (App Store or Google Play). The complete functionality is free.

#### 3. How to download the apps for IP Camera?

Go to App Store or Google Play to download the application by entering the keyword of "Ontips Pro".

#### 4. Are Ontips Pro mobile apps with all mobile phones?

On all smartphones with a recent version of an iOS or Android operating system, apps are available for download and use. For this functionality, depending on the system, a mobile connection or mobile Internet / Wi-Fi connection is necessary.